# SCOTTISH WIDOWS PLATFORM

FE Fund Centre

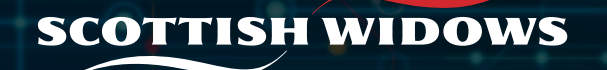

#### 2 | SCOTTISH WIDOWS PLATFORM: FE FUND CENTRE USER GUIDE

## FE Fund Centre

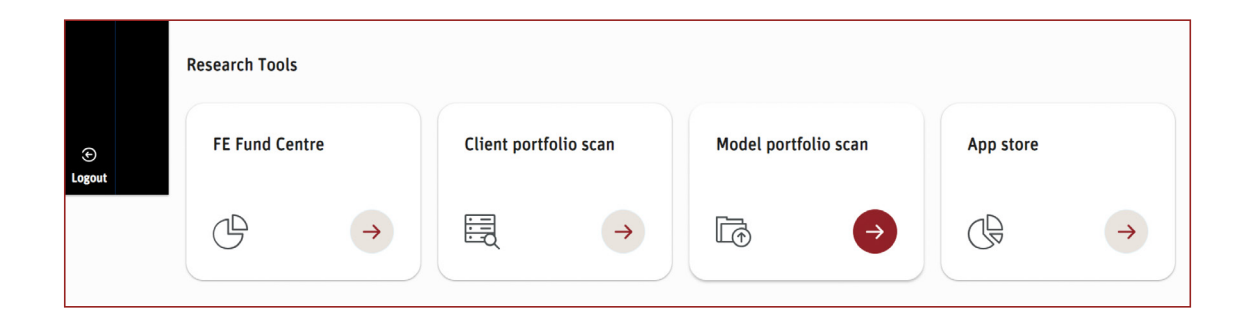

The FE Fund Centre (powered by Financial Express) allows you to evaluate funds and Exchange Traded Investments (ETI's) across many parameters. Investments can be selected from the Scottish Widows Platform investment universe and whole of market. Documents including KIIDs, factsheets and annual reports can all be downloaded.

You can also build a portfolio of investments for analysis, allowing you to generate reports and download comprehensive information about your chosen investments.

On your dashboard navigation menu, select tools. Then scroll down to research tools and click the **FE Fund Centre** tile.

# Searching for funds and exchange traded investments

| SCOT        | TISH WIDOWS                                                               |                 |            |            |          |           |            |             |       |                   |             |                      |
|-------------|---------------------------------------------------------------------------|-----------------|------------|------------|----------|-----------|------------|-------------|-------|-------------------|-------------|----------------------|
| Fund Info   | rmation Portfolio (0)                                                     |                 |            |            |          |           |            |             |       |                   |             |                      |
| Name,       | CIRcode or ISIN                                                           | Advanced Search | •          | lear       |          |           |            |             |       |                   |             |                      |
| Prices & cl | harpes Fund Info Cumulative performance Discrete                          | performance     | Calendar p | erformance | Risk     | Documents | Target mar | ket & costs |       |                   |             |                      |
| < 6         | 2 3 4 4524 🕨                                                              |                 |            |            |          |           |            |             |       | Show              | 25 🔻 Displa | y 1 - 25 (of 113100) |
|             | Name                                                                      | Type            | Price      | Price Date | Currency | Change    | Change (%) | Yield       | AMC   | Ongoing<br>Charge | Tools       | Provider's Factsheet |
| Đ           | ( <u>ex Insight DTR) Blackrock Diversified Dynamic Growth (ARC)</u><br>Pn | Accumulation    | 144.53p    | 19/12/2023 | GBX      | -0.06p    | -0.04      | N/A         | 0.59% | N/A               | <b>i</b>    |                      |
| Đ           | (ex Insight DTR). Blackrock Diversified Dynamic Growth Pn                 | Accumulation    | 115.48p    | 19/12/2023 | GBX      | -0.05p    | -0.05      | N/A         | 1.59% | N/A               | De Lui      |                      |
| •           | € Aggregate Bond SRI Fossil Free UCITS ETF Dis                            | Income          | €10.24     | 18/12/2023 | EUR      | -€0.03    | -0.29      | N/A         | 0.03% | 0.15%             | De Lui      | N/A                  |
| Đ           | € Aggregate Bond SRI Fossil Free UCT ETF Cap                              | Accumulation    | €10.24     | 18/12/2023 | EUR      | -€0.03    | -0.28      | N/A         | 0.03% | 0.15%             | De Lui      |                      |

| nvestment Range |   | Fund Universe  |   | Manager                |   | Sector         |   |
|-----------------|---|----------------|---|------------------------|---|----------------|---|
| All             | • | All            | • | All                    | • | All            | • |
| Asset Class     |   | Yield 0% - 5+% |   | FE Risk Score 0 - 300+ |   | AMC 0% - 2.5+% |   |
| All             | • | •              |   | •                      |   | •              |   |

Once in the tool you can quickly search for funds and ETIs using fund name, Citicode or ISIN.

Alternatively use the **Advanced search** option to narrow your fund selection. You can search for funds in the Scottish Widows Platform universe and whole of market.

## Navigating FE Fund Centre

| nd Information Portfolio (0)                      |                                                                        |                                              |             |   |
|---------------------------------------------------|------------------------------------------------------------------------|----------------------------------------------|-------------|---|
| Name, Citicode or ISIN                            | Search Advanced Search 💌                                               | Clear                                        |             |   |
| Prices & charges Fund info Cumulative pe          | rformance Discrete performance Ca                                      | lendar performance Risk Documents Target mar | ket & costs |   |
|                                                   | More informat                                                          | ion                                          |             |   |
|                                                   |                                                                        |                                              |             |   |
| Name, Citicode or ISIN                            | Search Advanced Search A                                               | Clear                                        |             |   |
| Name, Citicode or ISIN<br>Investment Range<br>All | Search Advanced Search Advanced Search Advanced Search Advanced Search | Clear<br>Manager<br>All                      | Sector      | • |

There are several tabs below the search functionality that provide more information about the fund you wish to look at.

### Key ones you may find useful are:

#### Fund info:

Fund prices, performance, risk and information can be found by clicking this tab.

#### Target market & costs:

Provides information about the type of investor identified as compatible by the product manufacturer along with a breakdown of fees and charges.

Embark Horizon Multi-Asset I I Acc

Display on screen Download CSV

•

Select time period

dd/MM/yyyy

dd/MM/yyyy

## Fund factsheets

Step 3. Select a time period Time Period

Step 4. Choose display option

From

to

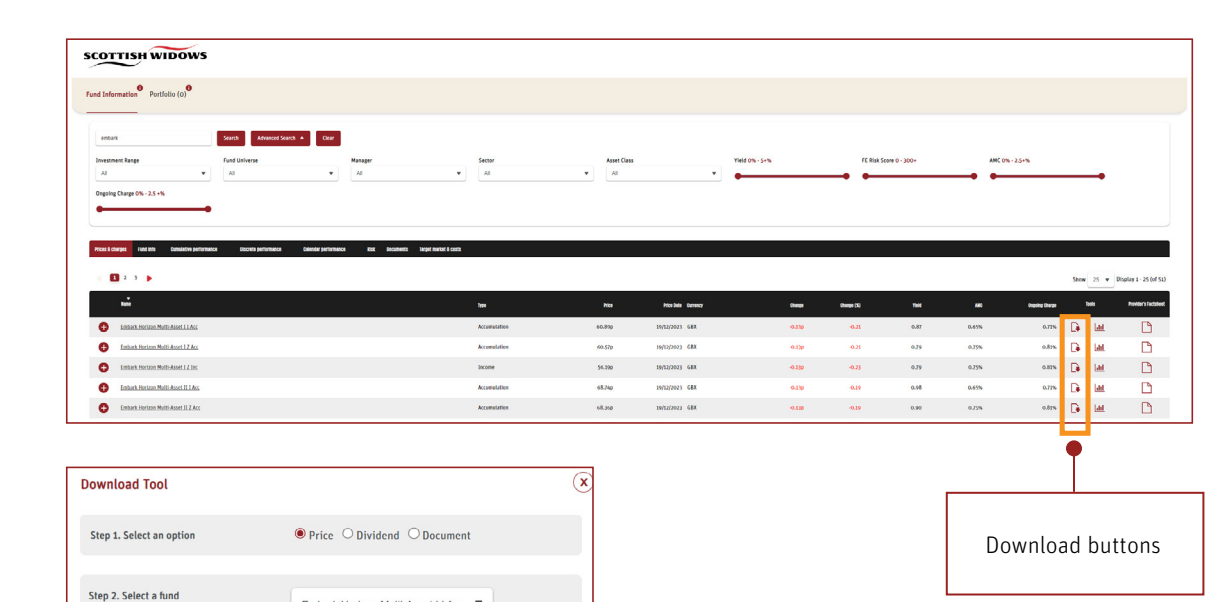

Fund documents, dividend and price history can be viewed or downloaded for each fund or exchange traded investment using the **Download Tool** accessed via the info icon.

The download tool allows dividend and price information to be tailored to a date range of your choosing. Information can be displayed on screen or downloaded to a CSV file.

# Building a Portfolio

| nd Information Portfolio (1) | 0                      |                        |                   |   |
|------------------------------|------------------------|------------------------|-------------------|---|
|                              |                        |                        |                   |   |
|                              |                        |                        |                   |   |
| embark                       | Search Advanced Search | Clear                  |                   |   |
| Investment Range             | Fund Universe          | Manager                | Sector            |   |
| All                          | All                    | All                    | ▼ All             | • |
| Asset Class                  | Yield 0% - 5+%         | FE Risk Score 0 - 300+ | AMC 0% - 2.5+%    |   |
| All                          | •                      | <b></b>                | <b>—</b>          |   |
| All                          | ▼                      |                        | AIIC 078 - 2.5+78 |   |

| Prices & cl | harges Fund Info Cumulative performance | Discrete performance | Calendar D | erformance | Risk     | Documents | Target mai | rket & costs |       |                   |                |                      |
|-------------|-----------------------------------------|----------------------|------------|------------|----------|-----------|------------|--------------|-------|-------------------|----------------|----------------------|
| < 6         | 1 2 3                                   |                      |            |            |          |           |            |              |       | Show              | 25 <b>v</b> Di | splay 1 - 25 (of 51) |
|             | ▼<br>Name                               | Туре                 | Price      | Price Date | Gurrency | Change    | Change (%) | Yield        | AMC   | Ongoing<br>Charge | Tools          | Provider's Factsheet |
| •           | Embark Horizon Multi-Asset 1.1 Acc      | Accumulation         | 60.89p     | 19/12/2023 | GBX      | -0.13p    | -0.21      | 0.87         | 0.65% | 0.71%             | 🕞 🔟            | ß                    |
| Ð           | Embark Horizon Multi-Asset I Z Acc      | Accumulation         | 60.57p     | 19/12/2023 | GBX      | -0.13p    | -0.21      | 0.79         | 0.75% | 0.81%             | 🕞 🔟            |                      |
| •           | Embark Horizon Multi-Asset I Z Inc      | Income               | 56.19p     | 19/12/2023 | GBX      | -0.13p    | -0.23      | 0.79         | 0.75% | 0.81%             | 🕞 📶            | $\Box$               |
| Ð           | Embark Horizon Multi-Asset II I Acc     | Accumulation         | 68.74p     | 19/12/2023 | GBX      | -0.13p    | -0.19      | 0.98         | 0.65% | 0.71%             | 🕞 📶            |                      |
| Ð           | Embark Horizon Multi-Asset II Z Acc     | Accumulation         | 68.36p     | 19/12/2023 | GBX      | -0.13p    | -0.19      | 0.90         | 0.75% | 0.81%             | 🕞 🔟            | $\Box$               |
| Đ           | Embark Horizon Multi-Asset II Z Inc     | Income               | 62.58p     | 19/12/2023 | GBX      | -0.12p    | -0.19      | 0.90         | 0.75% | 0.81%             | 🕞 🖬            |                      |
| Ð           | Embark Horizon Multi-Asset III I Acc    | Accumulation         | 77.17p     | 19/12/2023 | GBX      | -0.11p    | -0.14      | 1.03         | 0.65% | 0.71%             | 🕞 📶            |                      |

Select funds by using the plus symbol in front of the funds name, this will add them to your portfolio for analysis.

Funds can be removed by selecting the minus symbol - this will only appear after you've selected a particular fund.

Once you have added all the required funds to your portfolio click **Portfolio** at the top of the screen to start your analysis.

7 | SCOTTISH WIDOWS PLATFORM: FE FUND CENTRE USER GUIDE

# Producing Reports

| Portfolio Details                  | × |
|------------------------------------|---|
| 🔒 Client Name                      |   |
| 🔁 Portfolio Name                   |   |
| 17 Prepared By                     |   |
| 17 Date Prepared                   |   |
| * none of the fields are mandatory | Ð |

Σ Portfolio Scan Portfolio Scan Report Comparison Report Charting Tool View in FE Analytics Download Tool Export to Excel

Delete All

Within the **Portfolio** screen you have several action buttons displayed below your fund selection.

The **Portfolio Scan** and **Comparison Report** can both be downloaded. You can also personalise these by adding name of the portfolio, client and adviser details and date prepared. Additionally, you can also add commentary in the summary text box of the **Portfolio Scan** report.

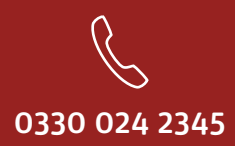

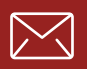

service@scottishwidowsplatform.co.uk

scottishwidows.co.uk/platform

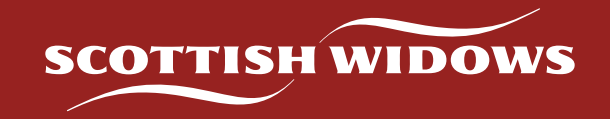

Scottish Widows Platform is a trading name of Embark Investment Services Limited, a company incorporated in England and Wales (company number 09955930) with its registered office at 33 Old Broad Street, London, EC2N 1HZ. Embark Investment Services Limited is authorised and regulated by the Financial Conduct Authority (Financial Services Register number 737356).